# Check the quality of your code with SonarQube

# What is SonarQube ?

SonarQube is a code review tool that automatically detects bugs, vulnerabilities and code smells in your code.

It can be integrated into your continuous integration workflow.

This tool can analyse the code quality of 27 programming languages including :

- Python
- JavaScript
- HTML5 / CSS 3
- Java
- PhP

Unfortunately it doesn't support R but plugins exist:

- sonar-r-plugin but it doesn't seem to be actively maintained.
- covr: can create a SonarQube Generic XML file for test coverage.

### Overview

This section is based on 'Overview' section in sonarQube documentation (https://docs.sonarqube.org/latest/):

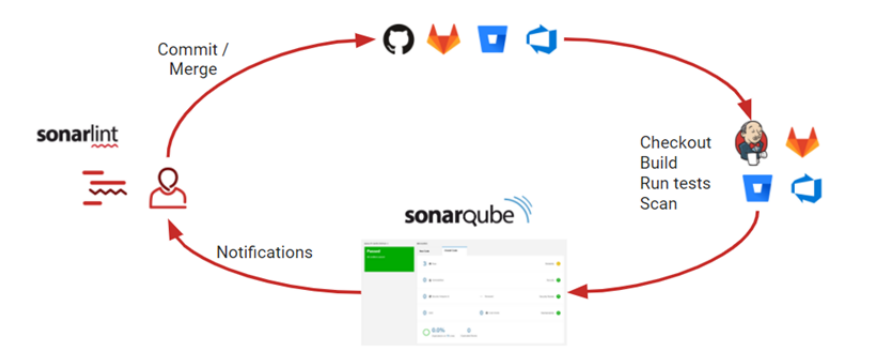

During the development of a project:

- 1. Developers write code in an IDE and then commit/merge their changes.
- 2. A continuous integration (CI) tool builds and runs unit tests, and an integrated SonarQube scanner analyses your changes
- 3. The scanner posts the results to the SonarQube server which provides feedback.

# SonarQube installation

## SonarQube instance components

### A SonarQube instance is composed of three components:

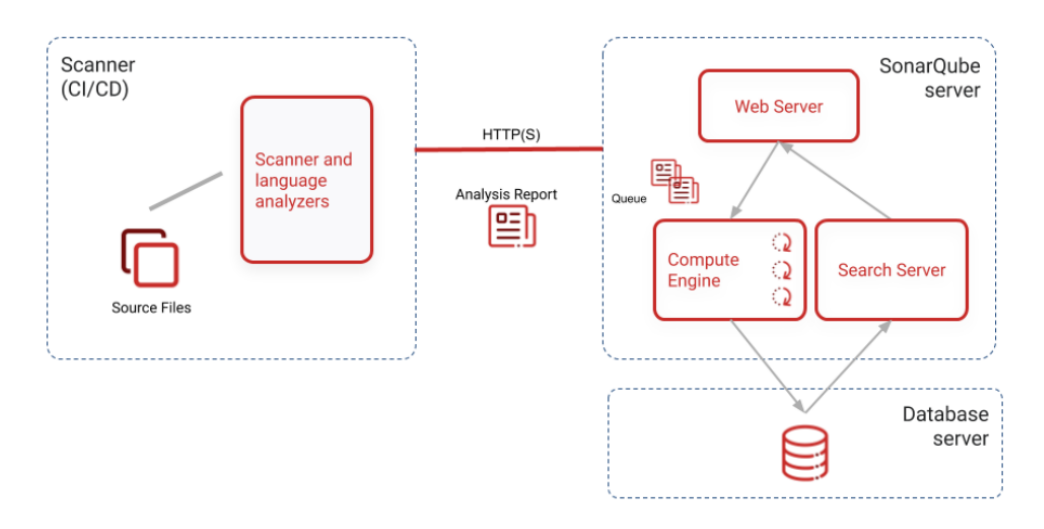

1. The SonarQube Server. This server is composed of:

- A web server that serves the SonarQube user interface
- A search server that gets the data stored in a SonarQube database
- A compute engine that processes code analysis report and saves it in a SonarQube database
- 2. A database server used to store:
  - The SonarQube configuration
  - The metrics and issues for code quality and security (supported database PostgreSQL, Microsoft SQL server and Oracle)
- 3. One or more scanners to analyse projects

## Prerequisites to install SonarQube

To run sonarQube, you must have Java 11 installed on your machine.

A small instance of the SonarQube server requires 2GB or RAM to run efficiently.

A 64-bit system on the server side.

Free disk space to store code quality analyses.

### For linux, you must ensure that:

- vm.max\_map\_count is greater than or equal to 524288
- fs.file-max is greater than or equal to 131072
- the user running SonarQube can open at least 131072 file descriptors
- the user running SonarQube can open at least 8192 threads

### Command to check this.

```
sysctl vm.max_map_count
sysctl fs.file-max
ulimit -n
ulimit -u
```

You can set the vm.max\_map\_count and fs.file-max values permanently by editing /etc/sysctl.conf:echo "vm.max\_map\_count=524288" >> /etc/sysctl.conf && echo "fs.file-max=131072" >> /etc/sysctl.conf.Then reload the configuration with the new value with sudo sysctl -p.

If the user running SonarQube does not have the permission to have at least 131072 open descriptors, you must insert those lines in /etc/security/limits.conf:

```
sonarqube – nofile 131072
sonarqube – nproc 8192
```

### Quick installation of the SonarQube server

SonarQube can be installed quickly to try it by using a docker image or an executable file. This is very useful to quickly getting started with SonarQube. However, if you want to upgrade it, you can lose all your code analyses.

If you only want to test sonarQube you can read the page Try Out SonarQube in the documentation.

### Production installation of the SonarQube server

You can install SonarQube on a clustered setup or on a single node setup. To see how to install SonarQube on a clustered setup you can read this page from the documentation

### Installation with docker and PostgreSQL

### 1. Create docker volumes

To use SonarQube with docker you have to launch the following commands:

```
$ docker volume create --name sonarqube_data
$ docker volume create --name sonarqube_logs
$ docker volume create --name sonarqube_extensions
$ docker volume create --name postgres-data
```

These commands allow to create the necessary volumes to avoid losing data when the SonarQube container is deleted. For example, when you upgrade SonarQube.

#### 2. Create a Postgresql database

To create and configure PostgreSQL you can type the following command:

```
$ docker container run --restart=always --name postgresql -v postgres-
data:/var/lib/postgresql/data -p 5432:5432 -d -e POSTGRES USER=sonar -e
```

POSTGRES PASSWORD=sonar -e POSTGRES DB=sonardb postgres:10-alpine

#### Command details:

- docker container run: Command used to launch the container
- --restart=always: Always restart the container when it is stopped
- --name postgresql: Gives the name postgresql to this container
- -v postgres-data:/var/lib/postgresql/data: The database will be stored on the volume postgres-data. If this container is deleted, the data will be preserved.
- -p 5432:5432: We link the port 5432 of the container to the port 5432 of the computer.
- -d: We execute the container as a background task
- -e POSTGRES USER=sonar: We set up the user sonar via an environment variable
- -e POSTGRES\_PASSWORD=sonar: We set up the password via an environment variable. Replace it with your real password.
- -e POSTGRES DB=sonardb: We name the database via an environment variable
- postgres:10-alpine: The image containing the postgresql container.

Of course, you can create your PostgreSQL by using another method. Without docker or using a different configuration method.

#### 4. Configure and run the SonarQube container

To configure the SonarQube container, you can use the following commands:

```
$ # docker container run -d --name sonarserver \
    -p 9000:9000 \
    -v sonarqube_data:/opt/sonarqube/data \
    -v sonarqube_extensions:/opt/sonarqube/extensions \
    -v sonarqube_logs:/opt/sonarqube/logs \
    -v sonarqube_confs:/opt/sonarqube/conf \
    sonarqube:latest
$ # The previous command allows to launch the SonarQube server that builds
the configuration file sonar.properties.
$ docker container stop sonarserver # Stop the container
```

#### Details of the previous command:

- docker container run -d --name sonarserver: Runs a container in background and name it sonarserver
- -p 9000:9000: Binds the port 9000 on the computer to the same port on the container
- -v sonarqube\_data:/opt/sonarqube/data: Mounts the volume sonarqube\_data into the directory /opt/sonarqube/data in the container. Note that this volume contains the PostgreSLQ database.
- -v sonarqube\_extensions:/opt/sonarqube/extensions: Mounts the volume sonarqube\_extensions into the directory /opt/sonarqube/data in the container. Note that this volume contains the Postgresql database.

- -v sonarqube\_logs:/opt/sonarqube/logs: Mounts the volume sonarqube\_logs into the directory /opt/sonarqube/logs in the container. SonarQube logs will be stored here.
- -v sonarqube\_confs:/opt/sonarqube/conf: Mounts the volume sonarqube\_confs into the directory /opt/sonarqube/conf in the container. Configurations of SonarQube will be stored here.

```
$ docker volume inspect sonarqube confs # Command used to inspect the
volume sonarqube confs. This is the volume that will be used by SonarQube
to store its configuration. By inspecting it, we can see where the
configuration data are going to be stored.
Γ
    {
        "CreatedAt": "2020-11-19T16:01:12+01:00",
        "Driver": "local",
        "Labels": {},
        "Mountpoint": "/var/lib/docker/volumes/sonarqube confs/ data",
        "Name": "sonarqube confs",
        "Options": {},
        "Scope": "local"
    }
1
$ sudo nano /var/lib/docker/volumes/sonarqube confs/ data/sonar.properties
$ # Edit and uncomment the following lines:
$ # sonar.jdbc.username=sonar
$ # sonar.jdbc.password=sonar # replace it by the real password
$ # sonar.jdbc.url=jdbc:postgresql://192.168.1.58:5432/sonardb
```

#### Then, restart the container:

\$ docker container start sonarserver

Type http://localhost:9000/ and you should see the following site:

#### sonarqube\_club-bioinfo.md

| sonarqube                                    | Projects Issue                             | s Rules Qual                               | ity Profiles Q                         | uality Gates                                           |                                                   |                                                                  |                                            | Q Search                                                                                 | for projects                                        | Log in                      |
|----------------------------------------------|--------------------------------------------|--------------------------------------------|----------------------------------------|--------------------------------------------------------|---------------------------------------------------|------------------------------------------------------------------|--------------------------------------------|------------------------------------------------------------------------------------------|-----------------------------------------------------|-----------------------------|
| Continu                                      | rous Code<br>Read documentation            | Quality                                    |                                        |                                                        |                                                   |                                                                  |                                            |                                                                                          |                                                     |                             |
| Multi-Lang                                   | Jage                                       |                                            |                                        |                                                        |                                                   |                                                                  |                                            |                                                                                          |                                                     |                             |
| 20+ programn                                 | ning languages are :                       | supported by Sona                          | arQube, includin                       | ą:                                                     |                                                   |                                                                  |                                            |                                                                                          |                                                     |                             |
| Java                                         | C/C++                                      | C#                                         | COBOL                                  | ABAP                                                   | HTML                                              | RPG                                                              | JavaSc                                     | ript TypeScript                                                                          | Objective C                                         | XML                         |
| VB.NET                                       | PL/SQL                                     | T-SQL                                      | Flex                                   | Python                                                 | Groovy                                            | PHP                                                              | Swift                                      | Visual Basic                                                                             | PL/I                                                |                             |
| Quality Ma                                   | dal                                        |                                            |                                        |                                                        |                                                   |                                                                  |                                            |                                                                                          |                                                     |                             |
| Reliability                                  | dei                                        |                                            |                                        | Security                                               |                                                   |                                                                  |                                            | Maintainability                                                                          |                                                     |                             |
| Bugs track likely to yie                     | code that is demor<br>Id unexpected beha   | nstrably wrong or h<br>avior.              | lighly                                 | 6 Vulnerabilities<br>by hackers.                       | are raised on cod                                 | e that can be explo                                              | ited                                       | Code Smells will confu<br>They are measured prin<br>take to fix.                         | se maintainers or give<br>narily in terms of the ti | them pause.<br>me they will |
|                                              |                                            |                                            |                                        | Security Hots<br>that requires m<br>vulnerability exit | oots are raised on<br>anual review to as<br>ists. | security-sensitive of<br>sess whether or no                      | code<br>ta                                 |                                                                                          |                                                     |                             |
|                                              |                                            |                                            |                                        |                                                        |                                                   |                                                                  |                                            |                                                                                          |                                                     |                             |
| Write Clear                                  | n Code                                     |                                            |                                        |                                                        | Cle                                               | an as You Cod                                                    | le                                         |                                                                                          |                                                     |                             |
| By fixing new<br>legacy project<br>proud of. | issues as they appe<br>s, focusing on keep | ar in code, you cre<br>ing new code clea   | eate and maintai<br>n will eventually  | n a clean code base. E<br>yield a code base you        | ven on The<br>can be the<br>sense                 | Clean as You Cod<br>recent period again<br>se, for others the la | e approach<br>ist which yo<br>st 30 days i | and the default Quality Gate are<br>u're tracking issues. For some p<br>s a good option. | based on the new con<br>revious_version make        | de period -<br>s the most   |
| Read More                                    |                                            |                                            |                                        |                                                        | Rea                                               | d More                                                           |                                            |                                                                                          |                                                     |                             |
| Enforce Qu                                   | ality Gate                                 |                                            |                                        |                                                        | Fol                                               | low Standards                                                    |                                            |                                                                                          |                                                     |                             |
| Your project's<br>into production            | Quality Gate is the<br>. The Quality Gate  | set of conditions tr<br>is designed to ens | ne project must r<br>sure that the nex | neet before it can be re<br>version's quality will b   | leased Son<br>e better relat                      | arQube offers rules<br>ted rules to ensure                       | that suppo<br>adherence.                   | rt industry standards. Configure                                                         | your Quality Profile wi                             | th standard-                |
| Read More                                    |                                            |                                            |                                        |                                                        | Rea                                               | d More                                                           | S CWE                                      | OWASP Top 10 N SANS Top                                                                  | p 25                                                |                             |
| Run Analys                                   | sis With A Sona                            | rQube Scanne                               | ir                                     |                                                        |                                                   |                                                                  |                                            |                                                                                          |                                                     |                             |
| For a good us                                | er experience, choc                        | se the scanner that                        | at matches your                        | environment best. If yo                                | u don't know which                                | n one suits you bes                                              | t, SonarQut                                | be Scanner CLI is the way to go.                                                         |                                                     |                             |
| SONARQUBE S                                  | CANNER CLI                                 |                                            | 1                                      | Maven                                                  |                                                   |                                                                  |                                            | 🏟 Jenkins                                                                                |                                                     | ALE                         |

### Other installation methods (SonarQube server):

- You can use docker-compose to easily set up a multi-container SonarQube application.
- You can also install SonarQube from a Zip file

To install SonarQube with one of these method, you can check the documentation: https://docs.sonarqube.org/latest/setup/install-server/

## Installation of sonar-scanner

To use sonar-scanner, you have to download it first. You can download it here.

Extract the content of the .zip file in a given folder and then add the path of the sonar-scanner bin folder in your path permanently by editing your ~/.bashrc file and adding:

export Path=\$PATH:/path\_to\_sonar/bin

Then, if you open a new terminal, you will be able to run a sonnar-scanner command.

Note that you can also install and run sonnar-scanner with a docker container:

```
docker container run \ --rm \
```

```
12/05/2021
```

```
-e SONAR_HOST_URL="http://localhost:9000" \
-v "${YOUR_REPO}:/usr/src" \
sonarsource/sonar-scanner-cli
```

- --rm: the container is removed once it stops
- -e SONAR\_HOST\_URL="http://localhost:9000": setting an environment variable linking to the SonarQube Server
- -v \${YOUR\_REPO}:/usr/src: Mount your repository on /usr/src in the container to perform the code analysis

# Analyse your code quality with sonar-scanner.

# With a command line

Here is a simple project to demonstrate how to use SonarQube. This simple repository can be found here: https://gitbio.ens-lyon.fr/nfontrod/calculator (tag: tag1). In the folder src/ there is a file named calculator.py which contains this code:

```
#!/usr/bin/env python3
# -*- coding: UTF-8 -*-
"""
Description: calculator function
"""
def Additions(a: float, b: float):
    """
    Add two number a and b
    :param a: A first number
    :param b: A second number
    :return: The sum of a and b
    """
    return a + b

if __name__ == "__main__":
    Additions(5, 17)
```

We want to check the quality of this code:

• Go to http://localhost:9000 and login. The default username and password are admin.

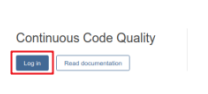

sonarcube Projects Issues Rules Quality Profiles

• Create a new project by clicking on the + in the top right corner and give the project a name.

| sonarqube Projects Issues Rules Quality                                                                                             | y Profiles Quality Gates Administration | Q Search for projects | + A |
|----------------------------------------------------------------------------------------------------|-----------------------------------------|-----------------------|-----|
| Create a project                                                                                                    |                                         |                       |     |
| Project key* 🔞                                                                                                    |                                         |                       |     |
| calculator                                                                                                    |                                         |                       |     |
| Up to 400 characters. Allowed characters are alphanumeric, '-' (underscore), '.' (period) and ':' (colon), with at least one non-di | (dash), '_'<br>igit.                    |                       |     |
| Display name* 💿                                                                                                    |                                         |                       |     |
| calculator                                                                                                    |                                         |                       |     |
| Up to 255 characters                                                                                                    |                                         |                       |     |
| Set Up                                                                                                    |                                         |                       |     |

• Generate a new token and copy it.

| $sonarqube^{\mathbb{N}}$ Projects Issues Rules Quality Profiles Quality Gates Administration                                                                                                    | Q Search for projects                             | + ^                                     |
|----------------------------------------------------------------------------------------------------|---------------------------------------------------|-----------------------------------------|
| □ calculator ☆ 💡 master ⊖                                                                                                    |                                                   | ல்                                      |
| Overview Issues Security Hotspots Measures Code Activity                                                                                                    | Project Settings                                  | <ul> <li>Project Information</li> </ul> |
| Analyze your project<br>We initialized your project on SonarQube, now it's up to you to launch analyses!                                                                                                    |                                                   |                                         |
| 1 Provide a token                                                                                                    |                                                   |                                         |
| Generate a token                                                                                                    |                                                   |                                         |
| token Generate                                                                                                    |                                                   |                                         |
| O Use existing token                                                                                                    |                                                   |                                         |
| The token is used to identify you when an analysis is performed. If it has been compromised, you can revoke it at<br>any point of time in your user account.                                                                                                    |                                                   |                                         |
|                                                                                                    |                                                   |                                         |
|                                                                                                    |                                                   |                                         |
| sonarqube Projects Issues Rules Quality Profiles Quality Gates Administration                                                                                                    | Q Search for projects                             | + A                                     |
| sonarqube Projects Issues Rules Quality Profiles Quality Gates Administration                                                                                                    | Q Search for projects                             | + A                                     |
| sonarQube       Projects       Issues       Rules       Quality Profiles       Quality Gates       Administration         □       calculator ☆                                                                                                    | Q Search for projects<br>Project Settings •       | + A                                     |
| sonarqube       Projects       Issues       Rules       Quality Profiles       Quality Gates       Administration            Calculator                                                                                                    | Q Search for projects<br>Project Settings •       | + A                                     |
| sonarqube       Projects       Issues       Rules       Quality Profiles       Quality Gates       Administration            Calculator            Projects          Projects          Projects          Projects          Administration             Overview          Issues          Security Hotspots          Measures          Code          Activity             Analyze your project           We initialized your project on SonarQube, now it's up to you to launch analyses!                                                                                                    | Q Search for projects Project Settings ▼          | + A                                     |
| sonarqube       Projects       Issues       Rules       Quality Profiles       Quality Gates       Administration            Calculator            Provide a token           Provide a token           Provide a token                                                                                                    | Q Search for projects<br>Project Settings •       | + A                                     |
| sonarQube       Projects       Issues       Rules       Quality Profiles       Quality Gates       Administration            Calculator          The master           Code activity             Overview       Issues       Security Hotspots       Measures       Code       Activity            Analyze your project           We initialized your project on SonarQube, now it's up to you to launch analyses!             Otherwise          Provide a token           target: docde5ed23865146e791efa5be5ce62c1a55ef02                                                                                                    | Q Search for projects Project Settings ▼          | + A                                     |
| sonarqube       Projects       Issues       Rules       Quality Profiles       Quality Gates       Administration            Calculator           Calculator           Projects          Provide a token             Overview         Issues to identify you when an analysis is performed. If it has been compromised, you can revoke it at any point of the your use account                                                                                                    | Q Search for projects Project Settings ▼          | + A                                     |
| sonarQube       Projects       Issues       Rules       Quality Profiles       Quality Gates       Administration            Calculator          Aralyze residentiation           Calculator          Aralyze sour project           Measures       Code       Activity             Analyze your project           We initialized your project on SonarQube, now it's up to you to launch analyses!           Provide a token         target: dccdc5ed23865146e791efa5be5ce62c1a55ef02         The token is used to identify you when an analysis is performed. If it has been compromised, you can revoke it at any point of time in your user account.          Continue | Q. Search for projects         Project Settings ▼ | + A                                     |

• Go on your project directory (calculator in this example) and execute the following command.

```
sonar-scanner -Dsonar.projectKey=calculator -Dsonar.sources=.
Dsonar.host.url=http://localhost:9000 -
Dsonar.login=dccdc5ed23865146e791efa5be5ce62c1a55ef02
```

• Go on the SonarQube server (http://localhost:9000) to see the result:

| sonarqube Projects Issues Rules Quali      | ity Profiles Quality Gates Administration      | Q Search for projects                         | + ^                       |
|--------------------------------------------|------------------------------------------------|-----------------------------------------------|---------------------------|
| 🗇 calculator 🏠 🌾 master 😋                  |                                                | May 3, 2021, 2:46                             | PM Version not provided 🏠 |
| Overview Issues Security Hotspots Measures | Code Activity                                  | Project Setting                               | s • E Project Information |
| QUALITY GATE STATUS 🖗                      | MEASURES                                       |                                               |                           |
| Passed                                     | New Code Overall Code                          |                                               |                           |
| All conditions passed.                     | O n Bugs                                       |                                               | Reliability               |
|                                            | 0 & Vulnerabilities                            |                                               | Security A                |
|                                            | O Security Hotspots 💿                          | — Reviewed                                    | Security Review           |
|                                            | 10min Debt                                     | 1 🛛 Code Smells                               | Maintainability B         |
|                                            | Coverage on <u>5</u> Lines to cover Unit Tests | O.0%<br>Duplications on <u>6</u> Lines Duplic | 0<br>ated Blocks          |

by clicking on 10min debt then on src/calculator.py you shoud see something like this:

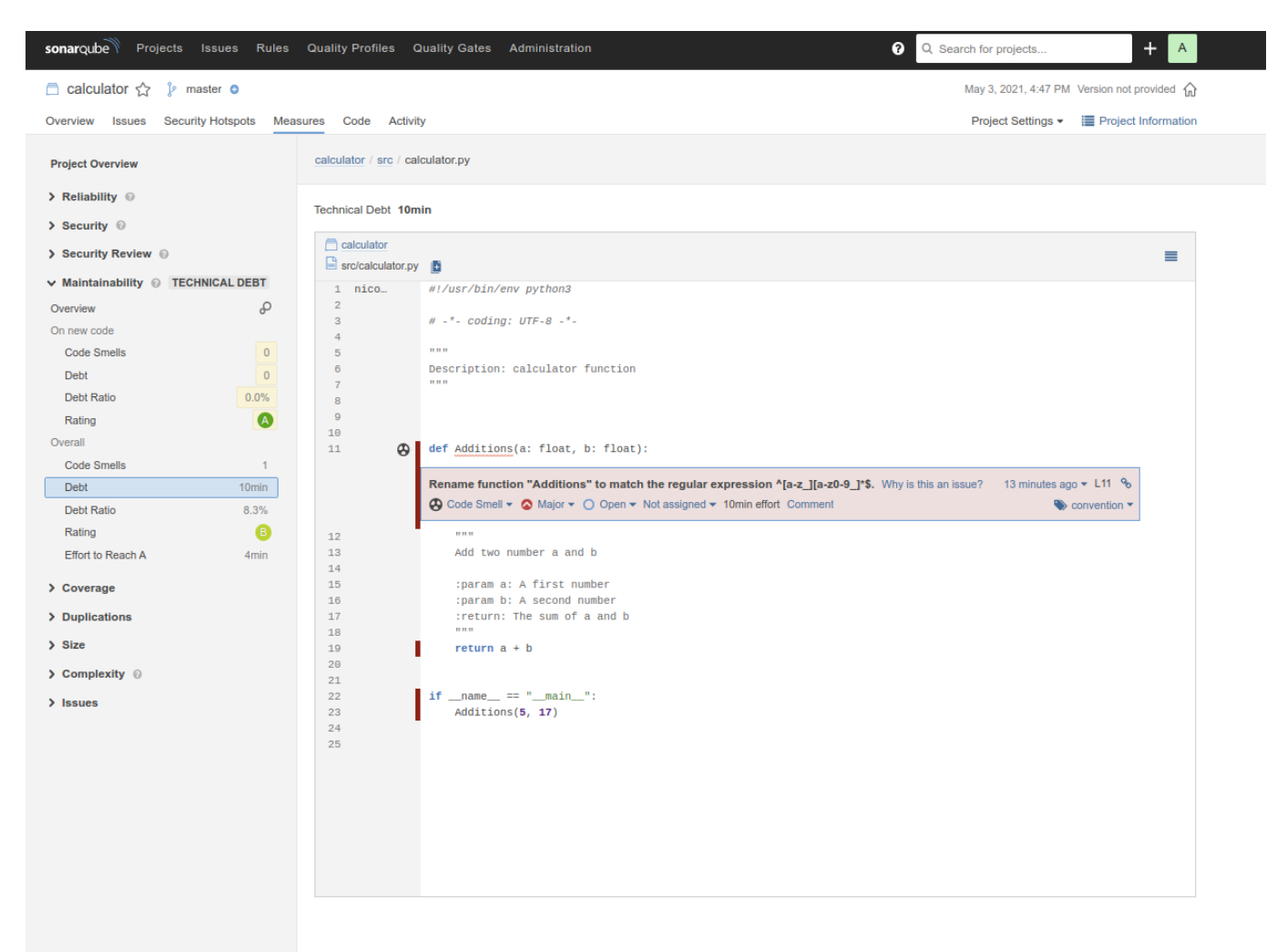

SonarQube detects that the function Additions should not start with a capital letter. It's good but SonarQube does not detect pep8 problems: indeed, there are 3 line breaks between the description and the function. To detect them, flake8 can be used. flake8 can be installed by typing pip install flake8

• To display flake8 output in SonarQube you can enter:

```
$ flake8 --exit-zero --output-file .flake8-report.txt # Generate a flake8
report
$ sonar-scanner -Dsonar.projectKey=calculator -Dsonar.sources=. -
Dsonar.host.url=http://localhost:9000 -
Dsonar.login=dccdc5ed23865146e791efa5be5ce62c1a55ef02 -
Dsonar.python.flake8.reportPaths=.flake8-report.txt # sonnar-scanner
command that uses the flake8 report
```

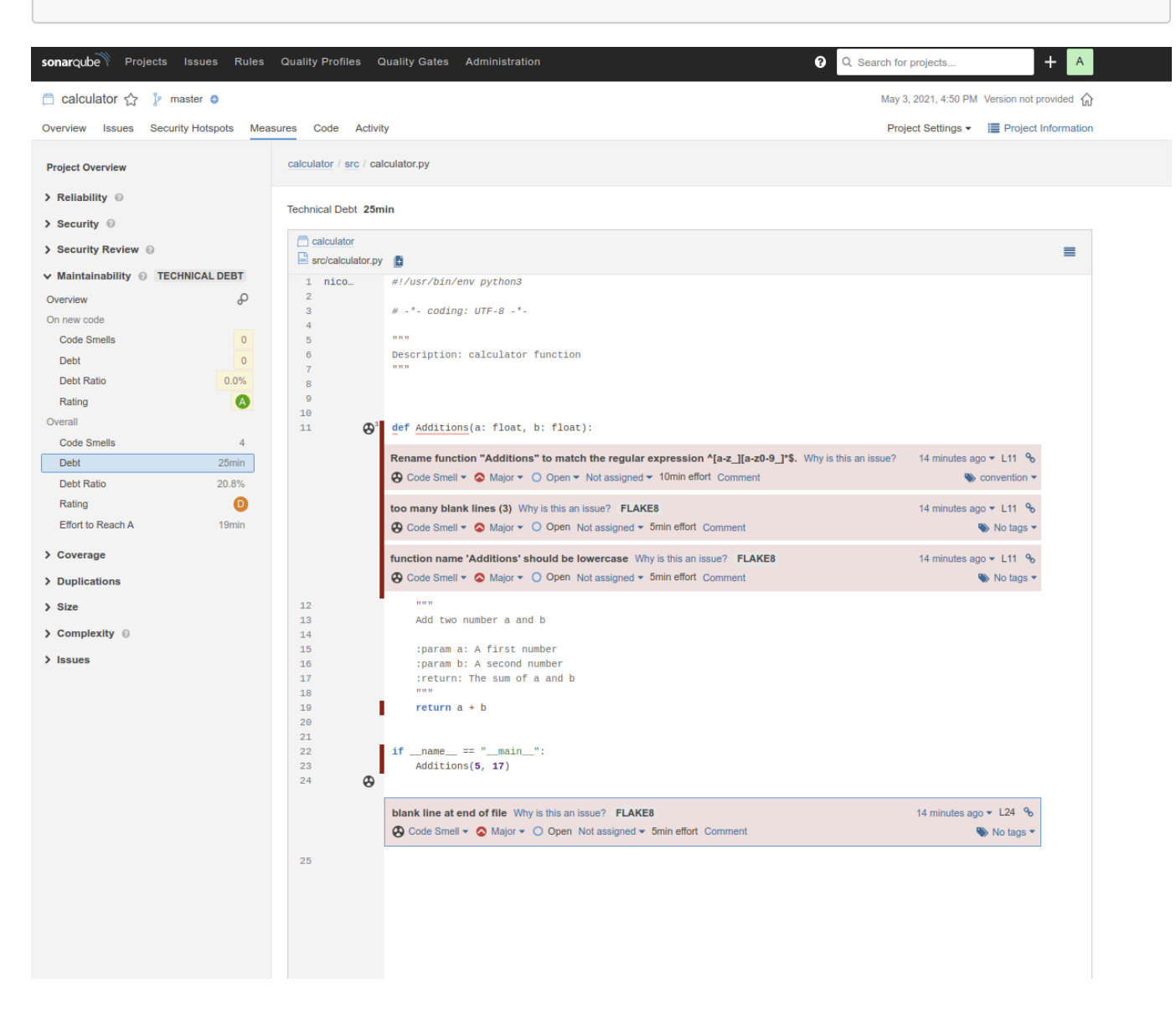

Now, we have pep8 code smells ! But we still don't test anything, so no code is covered by tests ! Let's add some tests. In tag2 of the project, an new tests/test.py file has been created:

```
#!/usr/bin/env python3
# -*- coding: UTF-8 -*-
```

```
"""
Description:
"""
import doctest
import unittest

def load_tests(loader, tests, ignore):
   tests.addTest(doctest.DocTestSuite('src.calculator'))
   return tests

if __name__ == "__main__":
   unittest.main()
```

A docstring test has been added in src/calculator.py

```
def Additions(a: float, b: float):
    """
    Add two number a and b
    :param a: A first number
    :param b: A second number
    :return: The sum of a and b
    >>> Additions(5, 15)
    20
    """
    return a + b
```

• To run a coverage analysis, you can install the coverage module with pip install coverage. Then, to build a coverage report, enter these two commands:

\$ coverage run -m unittest discover # Find and run unittest in a file named test.py inside a module. This creates a .coverage file \$ coverage xml # Create a coverage.xml file from a .coverage file

Then, we can restart an analysis by typing:

```
sonar-scanner -Dsonar.projectKey=calculator -Dsonar.sources=. -
Dsonar.host.url=http://localhost:9000 -
Dsonar.login=dccdc5ed23865146e791efa5be5ce62c1a55ef02 -
Dsonar.python.flake8.reportPaths=.flake8-report.txt -
Dsonar.python.coverage.reportPaths=./coverage.xml
```

| Coldellor () reard (marcel low (marcel low (m | sonarqube 🕅 Projects Issues Rules Qual             | ity Profiles Quality Gates Administration                  | ⑦ ○                                 | Search for projects                                                            |
|----------------------------------------------------------------------------------------------------|----------------------------------------------------|------------------------------------------------------------|-------------------------------------|--------------------------------------------------------------------------------|
| Degree in Security Hedges Marce is dealing in the part of the part of t           | 🖻 calculator 🏠 🦻 master 🔮                          |                                                            | Last analysis had <u>1 warr</u>     | ning May 3, 2021, 5:00 PM Version not provided                                 |
| UITY DATE STATUS 0       MADERSE         Pessel<br>Automatication       Image: Construction of the basis of the basis of the bas                                                    | Overview Issues Security Hotspots Measures         | Code Activity                                              |                                     | Project Settings • 📰 Project Information                                       |
|                                                                                                    | QUALITY GATE STATUS  Passed All conditions passed. | MEASURES New Code Since May 3, 2021 Started 14 minutes ago |                                     |                                                                                |
|                                                                                                    |                                                    | 🔵 🚓 New Bugs                                               |                                     | Reliability A                                                                  |
|                                                                                                    |                                                    | 0 & New Vulnerabilities                                    |                                     | Security 🔥                                                                     |
| Image: Control of the state of the state of the sta            |                                                    | O ♥ New Security Hotspots ⊚                                | Reviewed                            | Security Review                                                                |
|                                                                                                    |                                                    | O Added Debt                                               | O See New Code Smells               | Maintainability 🔥                                                              |
| ACTIVITY<br>Issues Bugs Code Smells Vulnerabilities<br>May 3, 2021, 5:00 PM<br>Int provided<br>Quality Profile: Use 'Sonar way' (XML)<br>Activity                                                                                                    |                                                    | Coverage on 9 New Lines to c                               | over Dupli                          | 0.0%<br>ications on 82 New Lines                                               |
| Issues       - Bugs       - Code Smells       - Vulnerabilities         1       - mew code       - mew code       - mew code         2       - mew code       - mew code       - mew code         0       - mew code       - mew code       - mew code         0       - mew code       - mew code       - mew code         0       - mew code       - mew code       - mew code         0       - mew code       - mew code       - mew code         0       - mew code       - mew code       - mew code         0       - mew code       - mew code       - mew code         0       - mew code       - mew code       - mew code         0       - mew code       - mew code       - mew code         0       - mew code       - mew code       - mew code         0       - mew code       - mew code       - mew code         0       - mew code       - mew code       - mew code       - mew code         0       - mew code       - mew code       - mew code       - mew code       - mew code         0       - mew code       - mew code       - mew code       - mew code       - mew code       - mew code         0       - mew c                                                                                                    |                                                    | ACTIVITY                                                   |                                     |                                                                                |
| Activity                                                                                                    |                                                    | Issues Bu                                                  | ugs - Code Smells - Vulnerabilities | May 3, 2021, 5:00 PM<br>not provided<br>Quality Profile: Use 'Sonar way' (XML) |
|                                                                                                    |                                                    |                                                            | ** Activity                         |                                                                                |

Here, we can see that we have a coverage of 88.89 %. We can display the coverage line by line by clicking on the code tab and then in the src and calculator.py file. Green lines are covered/tested, red lines are not.

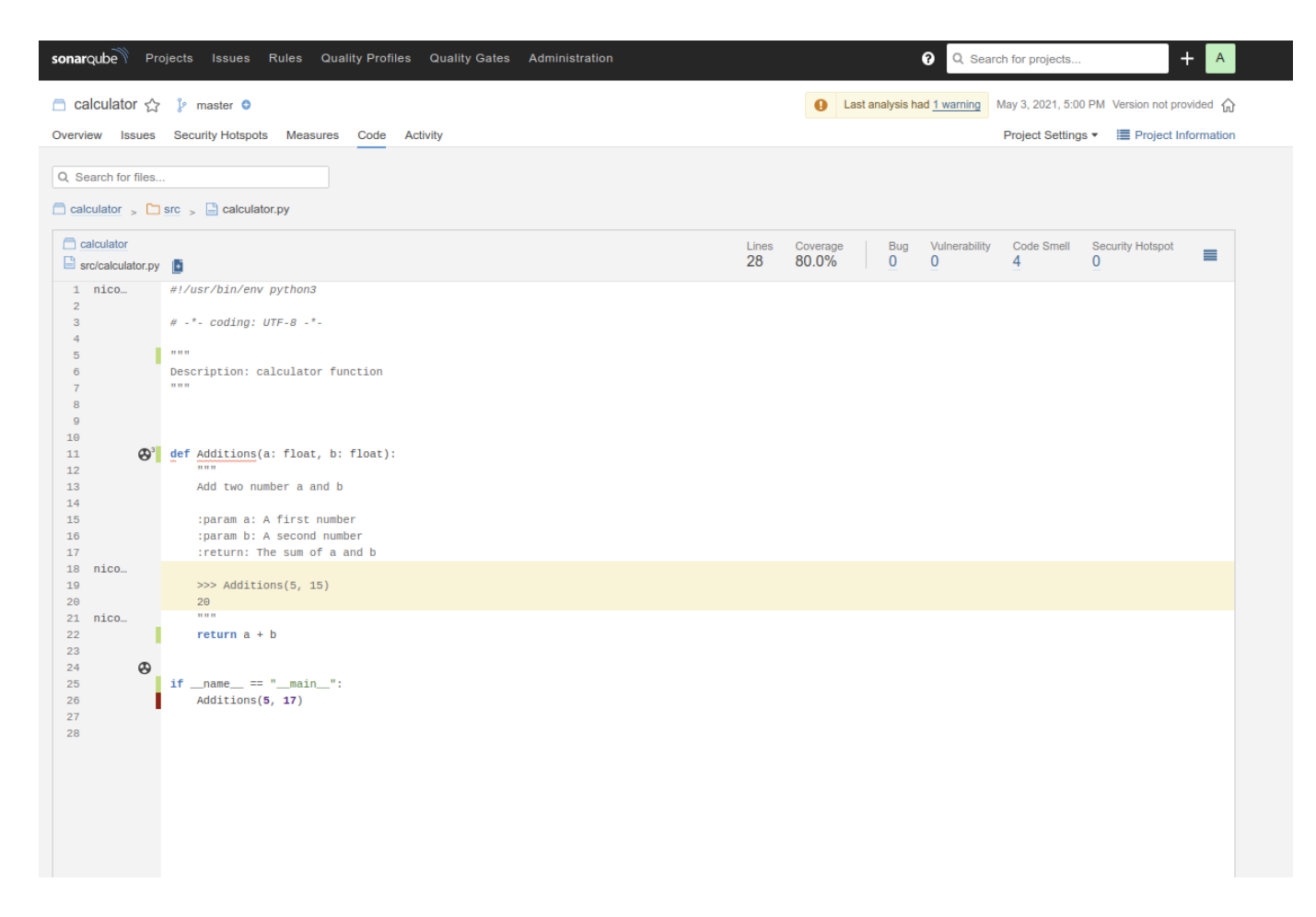

## With a command line and a configuration file

It can be very annoying to type a command line with a lot of parameters to run sonar-scanner. Fortunately, you can launch sonar-scanner without any parameters if you use a configuration file.

To do this, create a file named sonar-project.properties at the root of your project and write the sonar-scanner settings in it.

Here is the sonar-project.properties file of the calculator repository (see tag3).

```
# must be unique in a given SonarQube instance
sonar.projectKey=calculator
# defaults to project key
sonar.projectName=calculator
# Path is relative to the sonar-project.properties file. Defaults to .
sonar.sources=.
# Encoding of the source code. Default is default system encoding
sonar.sourceEncoding=UTF-8
# Path the coverage file
sonar.python.coverage.reportPaths=./coverage.xml
# Description of the project
sonar.projectDescription=A to to make additions.
# SonarQube server Token
sonar.login=a03f52695660de4b8aa274d2904df75da9d47933
# Flake8 report
sonar.python.flake8.reportPaths=.flake8-report.txt
```

```
#---- Default SonarQube server
#sonar.host.url=http://localhost:9000
```

Note that, in this file, the parameters are the same as those used in the command line but without the prefix -D.

As this file is present, you can type sonar-scanner to the root of the calculator directory to start an analysis.

If the file has a different name than sonar-project.properties then you must indicate the name of the file when you run sonar-scanner: sonar-scanner - Dproject.settings=./chemin/vers/fichier/sonar.properties.

### Inside your continuous integration workflow

Running sonar-scaner every time a change is made can be time-consuming, and it's very likely that you will forget to run it from time to time. To avoid this, you can integrate SonarQube to your continuous integration workflow.

This is the .gitlab-config.yml file of the calculator project (see tag3).

```
stages: # List of the stages, for the jobs to run sequencially
  - unittest # stage that perform unit tests.
  - quality # stage that check the code quality
tests: # Defines a job named tests. It includes the scripts and settings
you want to apply to that specific task.
  stage: unittest # Reference to the stage name
 image: "python: 3.8-slim" # Docker image used to run the job tests
 before script: # Commands to execute before the script section
   - apt-get update
    - pip install coverage
    - pip install flake8
  script: # commands that trigger the tests
   - coverage run -m unittest discover
    - coverage xml
    - flake8 --exit-zero --output-file .flake8-report.txt
  artifacts: # Use for stage results that are passed between stages
    untracked: true # Every untracked files produced by this job can be
shared between different stages
sonarqube-check: # Defines a job named sonarqube-check
  stage: quality # Reference to the stage name
  image: sonarsource/sonar-scanner-cli:latest # Docker image used to run
the job tests
  variables: # Envrionment variables to use
    SONAR TOKEN: a03f52695660de4b8aa274d2904df75da9d47933
    SONAR HOST URL: http://192.168.1.58:9000/
    SONAR USER HOME: "${CI PROJECT DIR}/.sonar" # Defines the location of
the analysis task cache
```

```
GIT DEPTH: "0" # Tells git to fetch all the branches of the project,
required by the analysis task
  dependencies: # Restrict which artifacts are passed to a specific job by
providing a list of jobs to fetch artifacts from.
    - tests
  cache: # Caches are used to speed up runs of a given job in subsequent
pipelines
   key: "${CI JOB NAME}" # The cache is shared accross pipelines only for
this job.
   paths:
      - .sonar/cache # choose which files or directories to cache. Paths
are relative to the project director
  script: # Command to run sonar quality analysis
    - sonar-scanner -Dsonar.qualitygate.wait=true # This option tells
gitlab-ci to wait for the quality-gate report and to fail the job if the
new code doesn't meet the minimum quality metrics required.
  allow failure: true # The CI pipeline is not stopped if the script
section fails
  only: # The job runs only for the master or dev branch
    - master
    - dev
```

With this file, at each commit your unit-tests will be performed, and a quality analysis of your new code will be done.

# SonarLint

SonarLint is an IDE extension that helps you detect and fix quality issues as you write code. Using it will give you immediate quality feedback before you even commit your code.

SonarLint can be installed on those IDEs:

- Eclipse
- IntelliJ IDEA
- Visual Studio

- VS code
- CLion

Example of a SonarLint analysis on Pycharm.

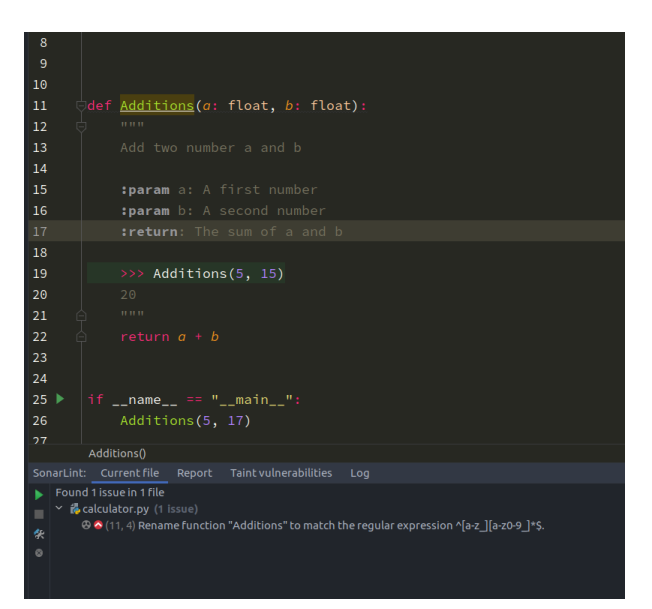